# Dynamic Simulation for T-9 Storage Tank (Holding Case)

# CASE 1: 19,642 Kg/Hr (Holding: 52°C), No Liquid Draw

#### **Workshop Description**

- Estimation of vapor flow rate coming out from the T-9 tank for holding case (52°C) using dynamic simulation.
- Schematic diagram for T-9 tank holding case is shown below in Figure 1.

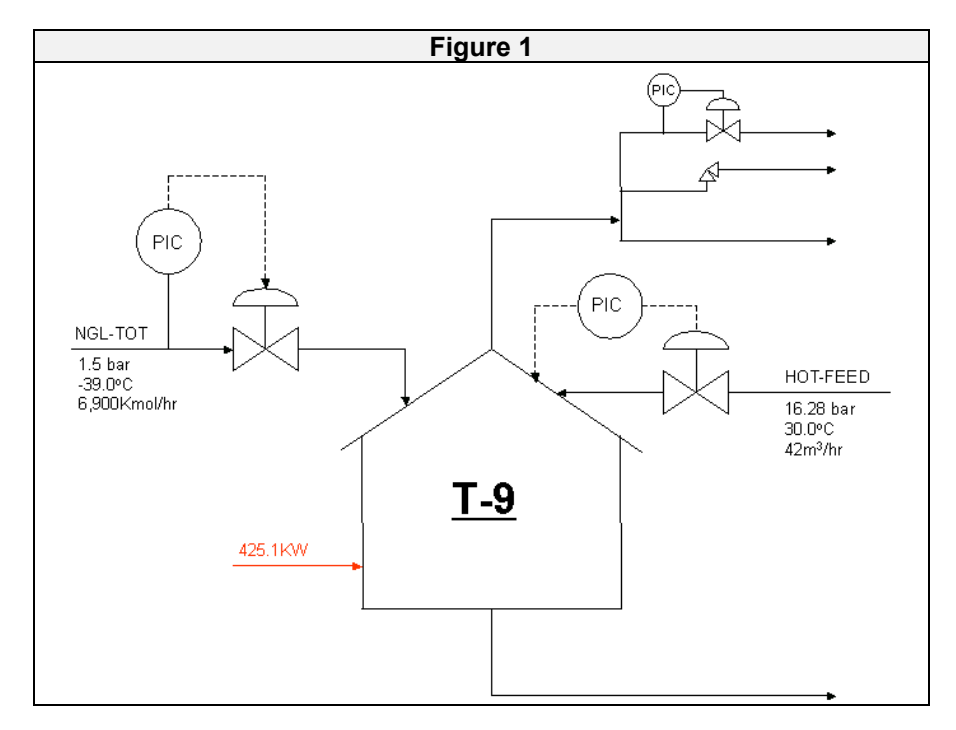

• Feed conditions and compositions for stream NGL-TOT & HOT-FEED are shown in Table 1.

| Table 1          |                |                      |  |  |
|------------------|----------------|----------------------|--|--|
| Stream           | NGL-TOT        | HOT-FEED             |  |  |
| Temperature (°C) | -39.0          | 42.0                 |  |  |
|                  |                |                      |  |  |
| Pressure (bar)   | 1.50           | 2.5                  |  |  |
| Component        |                |                      |  |  |
| Ethane           | 0.020          | 0.020                |  |  |
| Propane          | 0.976          | 0.976                |  |  |
| Iso-butane       | 0.003          | 0.003                |  |  |
| N-butane         | 0.001          | 0.001                |  |  |
| Flowrate         | 6,900 Kmole/hr | 42m <sup>3</sup> /hr |  |  |

### Building a Steady State Simulation for T-9 tank.

• Open the Component List View.

| Add Component              | Selected Components | _                                                                                     | Components Availab    | le in the Component Library |                  |   |
|----------------------------|---------------------|---------------------------------------------------------------------------------------|-----------------------|-----------------------------|------------------|---|
| Components     Traditional | Propane<br>i-Butane |                                                                                       | Match                 |                             | View Filters     |   |
| - Electrolyte              | n-Butane            |                                                                                       | Sim Name              | C Full Name / Synonym       | C Formula        |   |
| Other                      |                     | <add pure<="" td=""><td>Methane</td><td>C1</td><td>CH4<br/>CEM12</td><td>-</td></add> | Methane               | C1                          | CH4<br>CEM12     | - |
|                            |                     |                                                                                       | n-Pentane             | nC5                         | C5H12            |   |
|                            |                     | <-Substitute->                                                                        | n-Hexane<br>n-Heptane | C6<br>C7                    | C9H14<br>C7H16   |   |
|                            |                     |                                                                                       | n-Octane              | C8                          | CSH18            |   |
|                            |                     | Remove>                                                                               | n-Decane              | C10                         | C10H22           |   |
|                            |                     | t                                                                                     | nC11<br>nC12          | C11<br>C12                  | C11H24<br>C12H26 |   |
|                            |                     | Sort List                                                                             | n-C13                 | C13                         | C13H28           |   |
|                            |                     | Vess Concorner!                                                                       | n-C15                 | C15                         | C15H32           |   |
|                            |                     | Tourseautonieur                                                                       | n-C16                 | C16                         | C16H34           | • |
|                            |                     |                                                                                       | F Show Synonym        | Cluster                     |                  |   |
| Selected Compo             | nent by Type        |                                                                                       |                       |                             |                  | _ |
|                            |                     | n Francisco                                                                           | and the st            |                             |                  |   |
| Delete                     |                     | Name Compon                                                                           | ent List - 1          |                             |                  |   |

#### • Open the Fluid Package View.

| 🐣 Fluid Package: Basis-1 👘                                                                                                    |                                                                                                    |                                                                                                    |
|----------------------------------------------------------------------------------------------------|----------------------------------------------------------------------------------------------------|----------------------------------------------------------------------------------------------------|
| Property Package Selection<br>(none)<br>GCEDS<br>Kabadi Danner<br>Lee-Keler Plocker<br>MBWR<br>Peng Robinson<br>PRSV<br>Sour SRK<br>Sour SRK<br>SRK<br>Zudkevitch Joffee | Property Package Filter<br>C All Types<br>C EDSs<br>C Activity Models<br>C Chao Seader Models<br>C Vapour Press Models<br>C Miscellaneous Types | EDS Enthalpy Method Specification<br>C Equation of State<br>C Lee-Kester<br>Peng Robinson Options<br>C HYSYS<br>C Standard<br>Use EDS Density<br>S Smooth Liquid Density |
| Component List Selection                                                                                                    |                                                                                                    | Advanced Thermodynamics                                                                                                    |
| Set Up Parameters Bir                                                                                                    | hary Coeffs StabTest Phase                                                                                                    | Order Rxns Tabular Notes Edit Properties                                                                                                    |

#### • Selecting a Unit Set.

| Variables Units Formats    | Ces (HYSYS,PRF)<br>Available Unit Sets<br>CUH-1<br>EuroSI<br>Field<br>Navd Lear |                      |                    | Clone        |
|----------------------------|---------------------------------------------------------------------------------|----------------------|--------------------|--------------|
|                            | Unit Set Name CJH-                                                              |                      |                    | View ∐sers   |
|                            |                                                                                 | Unit                 |                    | ⊻iew         |
|                            | Vapour Fraction                                                                 | Unitless             |                    |              |
|                            | Temperature                                                                     | C                    | × _                | A <u>d</u> d |
|                            | Pressure                                                                        | bar                  | ×                  | Delete       |
|                            | Flow                                                                            | kgmole/h             | × –                |              |
|                            | Mass Flow                                                                       | kg/h                 | ×   💆              |              |
|                            |                                                                                 |                      |                    |              |
| Varia                      | ables Reports Files                                                             | Resources Extensions | Oil Input          | Tray Sizing  |
| Sa <u>v</u> e Preference S | iet                                                                             |                      | Lo <u>a</u> d Prei | ference Set  |

Adding Streams

In HYSYS, there are two types of streams, Material and Energy . Material streams have a composition and parameters such as temperature, pressure and flow rate. They are used to represent Process Streams. Energy streams have only one parameter, Heat Flow. They represent heating and cooling duties in a plant we well as power to drive pumps and compressors.

Entering Stream conditions and compositions for streams TOT-NGL & HOT-FEED.

| TOT-NGL                                                                                                    |                                                                                                    | _                                                                                               |                                                                            |
|----------------------------------------------------------------------------------------------------|----------------------------------------------------------------------------------------------------|-------------------------------------------------------------------------------------------------|----------------------------------------------------------------------------|
| Worksheet<br>Conditions<br>Properties<br>Composition<br>K Value<br>User Variables<br>Notes<br>Cost Parameters | Stream Name<br>Vapour / Phase Fraction<br>Temperature [C]<br>Pressure [bar]<br>Molar Flow [kgmole/h]<br>Mass Flow [kg/h]<br>Std Ideal Liq Vol Flow [m3/h]<br>Molar Enthalpy [Btu/Ibmole]<br>Molar Entropy [UserUnit*]<br>Heat Flow [kcal/h]<br>Liq Vol Flow @Std Cond [barrel/day]<br>Fluid Package | TOT<br><er<br>-3:<br/>1:<br/>-3:<br/>-3:<br/>-3:<br/>-3:<br/>-3:<br/>-3:<br/>-3:<br/>-3</er<br> | -NGL<br>npty><br>9.000<br>900.0<br>npty><br>npty><br>npty><br>npty><br>s-1 |
| Worksheet At                                                                                                  | tachments Dynamics                                                                                                    |                                                                                                 | '                                                                          |
| Delete                                                                                                    | Define from Other Stream                                                                                                    | \$                                                                                              | \$                                                                         |

| TOT-NGL                                                                                                    |                                                                         |                                                                                                    |
|----------------------------------------------------------------------------------------------------|-------------------------------------------------------------------------|----------------------------------------------------------------------------------------------------|
| TOT-NGL<br>Worksheet<br>Conditions<br>Properties<br>Composition<br>K Value<br>User Variables<br>Notes<br>Cost Parameters | Ethane<br>Propane<br>i-Butane<br>n-Butane<br>I<br>Total 1.0             | Mole Fractions 0.020000 0.376000 0.003000 0.001000 0.001000 0.0000 0.00000 0.0000 0.0000 0.0000 0.0000 0.0000 0.0000 0.000 |
| Worksheet At                                                                                                    | Edit Edit Prope<br>tachments Dynamics<br>OK<br>Define from Other Stream | erties Basjs<br>h <b>4 4</b>                                                                                                    |

| HOT-FEED        |                                     |             |  |  |  |
|-----------------|-------------------------------------|-------------|--|--|--|
|                 |                                     |             |  |  |  |
| Worksheet       | Stream Name                         | HOT-FEED    |  |  |  |
| Cardillana      | Vapour / Phase Fraction             | 1.00000     |  |  |  |
| Conditions      | Temperature [C]                     | 30.000      |  |  |  |
| Properties      | Pressure [bar]                      | 2.5000      |  |  |  |
| Composition     | Molar Flow [kgmole/h]               | 482.52      |  |  |  |
| Composition     | Mass Flow [kg/h]                    | 21169       |  |  |  |
| K Value         | Std Ideal Liq Vol Flow [m3/h]       | 42.000      |  |  |  |
| User Variables  | Molar Enthalpy [Btu/lbmole]         | -4.451e+004 |  |  |  |
| 11.1            | Molar Entropy [UserUnit*]           | 156.73      |  |  |  |
| Notes           | Heat Flow [kcal/h]                  | -1.1939e+07 |  |  |  |
| Cost Parameters | Liq Vol Flow @Std Cond [barrel/day] | 6313.3      |  |  |  |
|                 | Fluid Package                       | Basis-1 👘   |  |  |  |
|                 | •                                   | •           |  |  |  |
|                 | ,                                   |             |  |  |  |
|                 |                                     |             |  |  |  |
|                 |                                     |             |  |  |  |
|                 |                                     |             |  |  |  |
|                 |                                     |             |  |  |  |
| Worksheet At    | tachments Dynamics                  |             |  |  |  |
|                 | OK                                  |             |  |  |  |
|                 | N                                   |             |  |  |  |
| Delete          | Define from Other Stream            |             |  |  |  |
|                 |                                     |             |  |  |  |

| Worksheet       | Ethana                     | Mole Fractions |  |  |
|-----------------|----------------------------|----------------|--|--|
| Conditions      | Propane                    | 0.976000       |  |  |
| Properties      | i-Butane<br>n-Butane       | 0.003000       |  |  |
| Composition     |                            |                |  |  |
| K Value         |                            |                |  |  |
| User Variables  |                            |                |  |  |
| Notes           |                            | •              |  |  |
| Cost Parameters | Total 1.                   | 00000          |  |  |
|                 | Edit Edit Properties Basis |                |  |  |
|                 |                            |                |  |  |
| Worksheet       | ttachments Dynamics        |                |  |  |
|                 | OK                         |                |  |  |
|                 | Defens from Others Charge  |                |  |  |

• For VLV-100 (Connection Tab)

| ₩ VLV-100                           |                                        | <u>- 0 ×</u> |
|-------------------------------------|----------------------------------------|--------------|
| Design<br>Connections<br>Parameters | Name VLV-100                           |              |
| User Variables                      |                                        |              |
| Notes                               | Injet Outlet<br>TOT3NGL TOT-NGL-FEED T |              |
|                                     | Fluid Package<br>Basis-1               |              |
| Design Rating                       | Worksheet Dynamics                     |              |
| Delete                              | Unknown Delta P                        | Ignored      |

• For VLV-100 (Parameters Tab)

| ₩ VLV-100                                                      |                      |         |
|----------------------------------------------------------------|----------------------|---------|
| Design<br>Connections<br>Parameters<br>User Variables<br>Notes | Delta P 0.471000 psi |         |
| Design Rating                                                  | Worksheet Dynamics   |         |
| Delete                                                         | OK                   | Ignored |

• For VLV-101 (Connection Tab)

| ₩ VLV-101      |                       |         |
|----------------|-----------------------|---------|
| Design         | Name VLV-101          |         |
| Connections    | <u></u>               |         |
| Parameters     | N 4                   |         |
| User Variables |                       |         |
| Notes          | Inlet Outlet          |         |
|                | HOT-FEED              |         |
|                |                       |         |
|                | Fluid <u>P</u> ackage |         |
|                | Basis-1               |         |
|                |                       |         |
| Design Rating  | Worksheet Dynamics    |         |
| Delete         | Unknown Delta P       | Ignored |

• For VLV-101 (Parameters Tab)

| × VLV-101                                                      |                   |             |   |
|----------------------------------------------------------------|-------------------|-------------|---|
| Design<br>Connections<br>Parameters<br>User Variables<br>Notes | Deka P            | 221.284 psi |   |
| Design Rating                                                  | Worksheet Dynamic | CS          | · |

• For VLV-102 (Connection Tab)

| ₩ VLV-102                             |                                  |         |         |  |
|---------------------------------------|----------------------------------|---------|---------|--|
| Design<br>Connections                 | <u>N</u> ame                     | /LV-102 |         |  |
| Parameters<br>User Variables<br>Notes | Injet<br>LIQUID                  | ->      | Outlet  |  |
|                                       | Fluid <u>P</u> ackage<br>Basis-1 | •       |         |  |
| Design Rating                         | Worksheet Dynamics               | Unknown | Delta P |  |

• For VLV-103 (Connection Tab)

| ₩ VLV-103                    |                    |            |
|------------------------------|--------------------|------------|
| Design<br>Connections        | Name VLV-103       |            |
| Parameters<br>User Variables |                    |            |
| Notes                        | Injet Dytet        |            |
|                              | Fluid Backage      |            |
| Design Rating                | Worksheet Dynamics | ,          |
| Delete                       | Unknown Delta P    | [] Ignored |

• For VLV-103 (Parameters Tab)

| <ul> <li>VLV-103</li> </ul>           |                                 |
|---------------------------------------|---------------------------------|
| Design<br>Connections                 | Name VLV-103                    |
| Parameters<br>User Variables<br>Notes |                                 |
|                                       | Fluid <u>Package</u><br>Basis-1 |
| Design Rating                         | Vorksheet Dynamics OK           |

• For VLV-104 (Connection Tab)

| ₩ VLV-104                             |                                    |         |
|---------------------------------------|------------------------------------|---------|
| Design<br>Connections                 | Name VLV-104                       |         |
| Parameters<br>User Variables<br>Notes | Injet Ogliet<br>TSV3 V TSV6 V      |         |
|                                       | Fluid Package<br>Basis-1           |         |
| Design Rating                         | Worksheet Dynamics Unknown Delta P | [gnored |

• For VLV-103 (Parameters Tab)

| ₩ VLV-104                                                      |                    |                           |
|----------------------------------------------------------------|--------------------|---------------------------|
| Design<br>Connections<br>Parameters<br>User Variables<br>Notes | Deta P 5.0000 psi  |                           |
| Design Rating                                                  | Worksheet Dynamics |                           |
| Delete                                                         | OK                 | <u> ∏</u> <u>I</u> gnored |

• For RV-100 (Connection Tab)

| 🗏 RV-100                                                       |                                              |
|----------------------------------------------------------------|----------------------------------------------|
| Design<br>Connections<br>Parameters<br>User Variables<br>Notes | Name RV-100<br>RV<br>Inlet Outlet<br>T94/2 T |
| - Design Rating                                                | Fluid Package<br>Basis-1                     |
| Delete                                                         | Unknown Product Stream Pressure              |

• For RV-100 (Parameters Tab)

| 💐 RV-100                                                       |                                          | <u> </u>  |
|----------------------------------------------------------------|------------------------------------------|-----------|
| Design<br>Connections<br>Parameters<br>User Variables<br>Notes | Set Pressure Full Open Pressure<br>1.075 |           |
| Design Rating                                                  | Worksheet Dynamics                       |           |
| Delete                                                         | Unknown Product Stream Pressure          | 🦳 Ignored |

• For T-9 (Connection Tab)

| 📕 T-9                                                |                                                                                                    | <u>_     ×</u> |
|------------------------------------------------------|----------------------------------------------------------------------------------------------------|----------------|
| Design                                               | Name T-9                                                                                                    |                |
| Connections<br>Parameters<br>User Variables<br>Notes | Injets<br>HIDT-FEED2<br>TOT-NGL2<br>VAPOR  VAPOR<br>Liquid Outlet<br>Liquid Outlet<br>VAPOR |                |
| Design Reaction                                      | ons Rating Worksheet Dynamics                                                                                                    |                |
| Delete                                               | Unknown Duty [                                                                                                    | Ignored        |

• For T-9 (Parameters Tab)

| T-9            |                                             | _ 🗆 🗵   |
|----------------|---------------------------------------------|---------|
| Design         |                                             |         |
| Connections    | Delta P                                     |         |
| Parameters     | 0.0000 psi                                  |         |
| User Variables |                                             |         |
| Notes          | MMMM -                                      |         |
|                | → \\\\\\\\\\\\\\\\\\\\\\\\\\\\\\\\\\\\      |         |
|                |                                             |         |
|                | Heating C Cooling                           |         |
|                | Duty 3.6577e+05 kcal/h Liquid Level 50.00 % |         |
|                | · · · · · · · · · · · · · · · · · · ·       |         |
|                | Туре                                        |         |
|                | C Segarator C 3 Phase Sep (• Tank           |         |
| Design Reacti  | ions Rating Worksheet Dynamics              |         |
| Delete         | ΠΚ                                          | lanored |
|                | · · · · · · · · · · · · · · · · · · ·       |         |

• For T-9 (Parameters Tab)

| VLV-102     |                   |             | _ 🗆 ×   |
|-------------|-------------------|-------------|---------|
| Design      |                   |             |         |
| Connections | Delta P           | 5.00000 psi |         |
| Parameters  |                   |             |         |
| Notes       |                   |             |         |
|             |                   |             |         |
|             |                   |             |         |
|             |                   |             |         |
|             |                   |             |         |
|             |                   |             |         |
|             | adada at Durani   |             |         |
|             | orksneet J Dynami | <u>cs</u>   |         |
| Delete      |                   | OK          | Ignored |

- Save your case as T9-Holding-52C-Steady.hsc.
- Flowsheet Configuration (1)

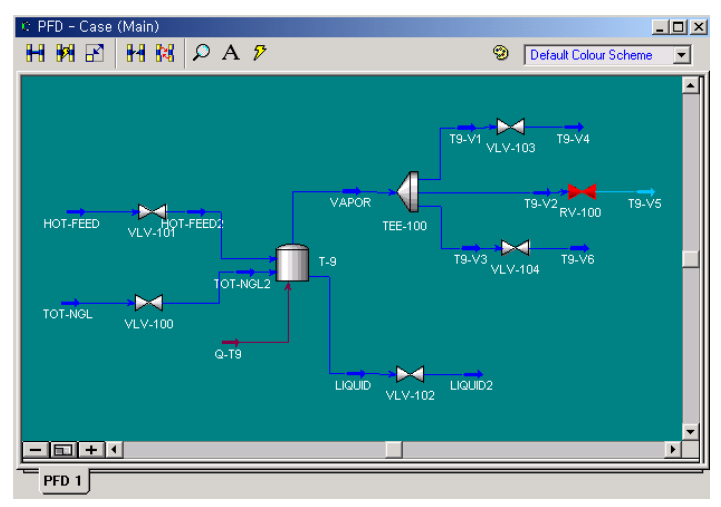

#### **Transitioning from Steady State to Dynamics**

All unit operations in the simulation need to be sized using actual plant equipment or predetermined sizing techniques. Vessels should be sized to accommodate actual plant flow rates and pressures while maintaining acceptable residence times.

- Sizing the Valves
  - Valve type (linear, quick opening or equal percentage)
  - The normal valve opening position
  - The pressure drop across the valve
  - The current flow rate

| M VLV-100                                                                                                    |                                                                                                    |                                                                                                    |                                              |
|----------------------------------------------------------------------------------------------------|----------------------------------------------------------------------------------------------------|----------------------------------------------------------------------------------------------------|----------------------------------------------|
| Bating                                                                                                    | Sizing Conditions                                                                                                    |                                                                                                    | 1                                            |
| Sizing (dynamics                                                                                                    | Inlet Pressure [bar]                                                                                                    | 1.500                                                                                                    |                                              |
|                                                                                                    | Valve Opening [%]                                                                                                    | 43.87                                                                                                    |                                              |
|                                                                                                    | Delta P (psi)                                                                                                    | 0.4710 Current                                                                                                    |                                              |
|                                                                                                    | Flow Hate [kg/h]                                                                                                    | 3.027e+005 C User Input                                                                                                    |                                              |
|                                                                                                    | Valve Type and Sizing Method                                                                                                    | Method: • Cv C Cq C k                                                                                                    |                                              |
|                                                                                                    | C Quick Opening                                                                                                    | C1 25.0                                                                                                    |                                              |
|                                                                                                    | C Equal Percentage                                                                                                    | Km 3.585e-002<br>Cv [USGPM] 5118                                                                                                    |                                              |
|                                                                                                    | Size Valve                                                                                                    | Cg 1.2795e+0C                                                                                                    |                                              |
| Design Rating                                                                                                    | Worksheet Dynamics                                                                                                    |                                                                                                    |                                              |
| Delete                                                                                                    |                                                                                                    | OK                                                                                                    | Ignored                                      |
|                                                                                                    |                                                                                                    |                                                                                                    |                                              |
| × VLV-101                                                                                                    |                                                                                                    |                                                                                                    | <u>- 0 ×</u>                                 |
| Bating                                                                                                    | Sizing Conditions                                                                                                    |                                                                                                    |                                              |
| Sizing (dynamics                                                                                                    | Inlet Pressure [bar]                                                                                                    | 16.28                                                                                                    |                                              |
|                                                                                                    | Valve Opening [%]                                                                                                    | 43.87                                                                                                    |                                              |
|                                                                                                    | Delta P [psi]                                                                                                    | 221.3 Current                                                                                                    |                                              |
|                                                                                                    |                                                                                                    | 2.117e+004 O User Input                                                                                                    |                                              |
|                                                                                                    | Valve Type and Sizing Method                                                                                                    | Method: • Cv C Cg C k                                                                                                    |                                              |
|                                                                                                    | C Quick Opening                                                                                                    | C1 <u>25.0</u>                                                                                                    |                                              |
|                                                                                                    | C Equal Percentage                                                                                                    | Km 3.585e-002<br>Cv [USGPM] 42.65                                                                                                    |                                              |
|                                                                                                    | Size Valve                                                                                                    | Cg 1066.3                                                                                                    |                                              |
| Design Rating                                                                                                    | Worksheet Dynamics                                                                                                    |                                                                                                    | ,                                            |
| Delete                                                                                                    |                                                                                                    | nk l                                                                                                    | lanored                                      |
| <u></u>                                                                                                    |                                                                                                    |                                                                                                    |                                              |
|                                                                                                    |                                                                                                    |                                                                                                    |                                              |
| M VLV-102                                                                                                    |                                                                                                    |                                                                                                    | _ 🗆 🗵                                        |
| ₩ VLV-102<br>Rating                                                                                                    | Sizing Conditions                                                                                                    |                                                                                                    | <u> </u>                                     |
| X VLV-102<br>Rating<br>Sizing (dynamics                                                                                                    | Sizing Conditions                                                                                                    | 1.458<br>43 90                                                                                                    | <u>_                                    </u> |
| VLV-102<br>Rating<br>Sizing (dynamics                                                                                                    | Sizing Conditions<br>Inlet Pressure [bar]<br>Molecular Weight<br>Valve Opening [2] []                                                                                                    | 1.468<br>43.90<br>50.00                                                                                                    | <u>-0×</u>                                   |
| ₩ VLV-102<br>Rating<br>Sizing (dynamics                                                                                                    | Sizing Conditions<br>[Inlet Pressure [bar]<br>Molecular Weight<br>Valve Opening [2]<br>Delta P [psi]<br>Flow Rate (ka/h)                                                                                                    | 1.468<br>43.90<br>5.000 © Current<br>3.156e-005 © Lirent                                                                                                    | _ [] ×                                       |
| ₩ VLV-102<br>Rating<br>Sizing (dynamics                                                                                                    | Sizing Conditions<br>Intel Pressure [bar]<br>Molecular Weight<br>Valve Opening [2]<br>Dette P [pai]<br>Flow Rate [kg/h]<br>Valve Tune and Grine Method                                                                                                    | 1.468<br>43.90<br>5.000<br>3.156e+005<br>C User Input                                                                                                    | _D×                                          |
| Y VLV-102<br>Rating<br>Sizing (dynamics                                                                                                    | -Sizing Conditions<br>Intel Pressure [bar]<br>Molecular Weight<br>Valve Opening [2]<br>Date P [psi]<br>Flow Rate [kg/h]<br>−Valve Type and Sizing Method<br>C Linear                                                                                                    | 1.468<br>43.30<br>5.000<br>3.156e+005<br>C User Input                                                                                                    | _ D ×                                        |
| Y VLV-102<br>Rating<br>Sizing (dynamics                                                                                                    | -Sizing Conditions<br>Intel Pressure [bar]<br>Molecular Weight<br>Valve Opening [2]<br>[] Dette P [psi]<br>Flow Rate [kg/h]<br>⊂Valve Type and Sizing Method<br>C Linear<br>C Quick Opening                                                                                                    | 1.468         43.90           50.00         © Current           3.156e4005         © User Input           Method: © Cv< © Cg         © k           [1]         250           Xm         3.566.002                                                                                                    |                                              |
| VLV-102<br>Rating<br>Sizing (dynamics                                                                                                    | Sizing Conditions<br>Intel Pressure [bar]<br>Molecular Weight<br>Valve Opening [2]<br>Deta P [psi]<br>Flow Rate (kg/h]<br>-Valve Type and Sizing Method<br>C Linear<br>C Quick Opening<br>C Equal Percentage<br>C Case Version                                                                                                    | 1.466                                                                                                    |                                              |
| VLV-102<br>Rating<br>Sizing (dynamics                                                                                                    | Sizing Conditions<br>Intel Pressure [bar]<br>Molecular Weight<br>Valve Opening [%]<br>Dette P [psi]<br>Flow Rate [kg/h]<br>Flow Rate [kg/h]<br>Calve Type and Sizing Method<br>C Linear<br>C Quick Opening<br>C Equal Percentage<br>Size Valve                                                                                                    | 1.466           43.30           50.00           3.156e0.05           Current           User Input                                                                                                    |                                              |
| VLV-102<br>Rating<br>Sizing (dynamics                                                                                                    | Sizing Conditions<br>Intel Pressure [bar]<br>Molecular Weight<br>Valve Opening [2]<br>Dette P [psi]<br>Flow Rate [kg/h]<br>Fow Rate [kg/h]<br>Calve Type and Sizing Method<br>C Linear<br>C Quick Opening<br>C Equal Percentage<br>Size Valve<br>Worksheet Dynamics                                                                                                    | 1.466                                                                                                    |                                              |
| VLV-102 Rating Sizing (dynamics Design Rating Delete                                                                                                    | Sizing Conditions<br>Intel Pressue [bar]<br>Molecular Weight<br>Valve Opening [2]<br>Delta P [ps]<br>Flow Rate [kg/h]<br>-Valve Type and Sizing Method<br>© Linear<br>© Quick Opening<br>© Equal Percentage<br>Size Valve<br>Worksheet Dynamics                                                                                                    | 1.468                                                                                                    | _ [gnored                                    |
| VLV-102 Rating Sizing (dynamics Design Rating Delete                                                                                                    | Sizing Conditions<br>Intel Pressure [bar]<br>Molecular Weight<br>Valve Opening [3]<br>Delta P [pai]<br>Flow Rate (kg/h)<br>Fow Rate (kg/h)<br>Cuinear<br>© Duick Opening<br>© Equal Percentage<br>Sizie Valve<br>Worksheet Dynamics                                                                                                    | 1.468           43.90           50.00           50.00           50.00           Current           3.156e-005           User Input   Method: © Cv © Cg © k C1 25.0 Km 3.565e-002 CV [USGPM] 1762 Cg 44060                                                                                                    | _ D X                                        |
| VLV-102          Rating         Sizing (dynamics                                                                                                    | Sizing Conditions<br>Intel Pressure [bar]<br>Molecular Weight<br>Valve Opening [3]<br>Delta P [pai]<br>Flow Rate (kg/h)<br>-Valve Type and Sizing Method<br>© Linear<br>© Quick Opening<br>© Equal Percentage<br>Size Valve<br>Worksheet Dynamics                                                                                                    | 1.468       43.90       50.00       50.00       0       0.156e+005       C       User Input         Method: © Cv C Cg C k       Ci     25.0       Km     3.565e+002       Cy     1762       Cg     4.4060                                                                                                    | _ D X                                        |
| VLV-102 Rating Sizing (dynamics Design Rating Delete VLV-103 Rating                                                                                                    | Sizing Conditions Intel Pressure [bar] Molecular Weight Valve Opening [3] Delta P [pai] Flow Rate (kg/h) Culturear Culture (kg/h) Equal Percentage Size Valve Worksheet Dynamics Sizing Conditions                                                                                                    | 1.463           43.90           50.00           50.00           50.00           Current           3.156e-005           User Input   Method: © Cv © Cg © k C1 25.0 Ev [USGPM] 1762 Cg 44060                                                                                                    | Ignored                                      |
| <ul> <li>VLV-102</li> <li>Rating</li> <li>Sizing (dynamics</li> <li>Design Rating</li> <li>Delete</li> <li>VLV-103</li> <li>Rating</li> <li>Sizing (dynamics)</li> </ul>                                                                        | Sizing Conditions Intel Pressure [bar] Molecular Weight Valve Opening [3] Plote P [pa] Plow Rate (kg/h) Culterar Quick Opening Equal Percentage Size Valve Vorksheet Dynamics  Sizing Conditions Intel Pressure [bar] Molecular Weight                                                                                                    | 1.468         43.90         50.00         50.00         50.00         Current         1.156e+005         Current         Control         Control         Control         Control         Control         Control         Control         Control         Control         Control         1.468         42.73                                                                                                    | Ignored                                      |
| <ul> <li>VLV-102</li> <li>Rating</li> <li>Sizing (dynamics</li> <li>Design Rating</li> <li>Delete</li> <li>VLV-103</li> <li>Rating</li> <li>Sizing (dynamics</li> </ul>                                                                         | Sizing Conditions Intel Pressure [bar] Molecular Weight Valve Opening [3] Petro P [pai] Pow Rate (kg/h) Valve Type and Sizing Method C Linear C Quick Opening C Equal Percentage Sizie Valve Vorksheet Dynamics Vorksheet Dynamics                                                                                                    | 1.468         43.90         50.00         50.00         50.00         0.00         3.156e+005         C User Input    Method: © Cv © Cg © k Ci 25.0 Km 3.565e+002 Cv [USGPM] 1762 Cg 44060                                                                                                    | Ignored                                      |
| <ul> <li>VLV-102</li> <li>Rating</li> <li>Sizing (dynamics</li> <li>Design Rating</li> <li>Delete</li> <li>VLV-103</li> <li>Rating</li> <li>Sizing (dynamics</li> </ul>                                                                         | Sizing Conditions Intel Pressure [bar] Molecular Weight Valve Opening [3] Plow Rate (kg/h) Valve Type and Sizing Method C Linear C Quick Opening C Equal Percentage Sizie Valve Vorksheet Dynamics Vorksheet Dynamics Finel Pressure [bar] Molecular Weight Valve Opening [3] Detto P [pai] Flow Rate (kg/h) Flow Rate (kg/h)                                                                                                    | 1.468         43.90         50.00         50.00         50.00         0.00         3.156e+005         C User Input    Method: © Cv © Cg © k Ci I 250 Km 3.565e+002 Cv [USGPM] 1762 Cg 44060                                                                                                    | Ignored                                      |
| <ul> <li>VLV-102</li> <li>Rating</li> <li>Sizing (dynamics</li> <li>Design Rating</li> <li>Delete</li> <li>VLV-103</li> <li>Rating</li> <li>Sizing (dynamics</li> </ul>                                                                         | Sizing Conditions Intel Pressure [bar] Molecular Weight Valve Opening [3] Plow Rate (kg/h) Valve Type and Sizing Method C Linear C Quick Opening C Equal Percentage Sizie Valve Vorksheet Dynamics Vorksheet Dynamics Finel Pressure [bar] Molecular Weight Valve Opening [3] Plow Rate (kg/h) Fow Rate (kg/h) Fow Rate (kg/h) | 1.468         43.90         50.00         50.00         50.00         0.00         3.156e+005         C User Input    Method: © Cv © Cg © k Ci (25.0) Cv (USGPM) 1762 Cg 44060                                                                                                    | Ignored                                      |
| <ul> <li>VLV-102</li> <li>Rating</li> <li>Sizing (dynamics</li> <li>Design Rating</li> <li>Delete</li> <li>VLV-103</li> <li>Rating</li> <li>Sizing (dynamics</li> </ul>                                                                         | Sizing Conditions Intel Pressure [bar] Molecular Weight Valve Opening [3] Plota P [pai] Plow Rate (kg/h) Culnear Culick Opening Equal Percentage Sizie Valve Vorksheet Dynamics Vorksheet Dynamics  Sizing Conditions Intel Pressure [bar] Molecular Weight Valve Opening [3] Plota P [pai] Plow Rate (kg/h) Valve Opening [3] Plota P [pai] Plow Rate (kg/h) Valve Opening [3] Plota P [pai] Plow Rate (kg/h) Valve Opening [3] Plota P [pai] Plow Rate (kg/h) Valve Opening [3] Plota P [pai] Plow Rate (kg/h) Valve Type and Sizing Method Culnear                                                                                                    | 1.468         43.90         50.00         50.00         50.00         0.00         3.156e+005         User Input    Method: © Cv © Cg © k          1.468         4.273         50.00         0.00             1.468         4.273         50.00         0.4351         Oternent                                                                                                    | Ignored                                      |
| VLV-102 Rating Sizing (dynamics Design Rating Delete VLV-103 Rating Sizing (dynamics                                                                                                    | Sizing Conditions Intel Pressure [bar] Molecular Weight Valve Opening [3] Plote P [pai] Plow Rate (kg/h) Culnear Culck Opening Equal Percentage Sizie Valve Vorksheet Dynamics Vorksheet Dynamics  Sizing Conditions Intel Pressure [bar] Molecular Weight Valve Opening [3] Detto P [pai] Flow Rate (kg/h) Valve Opening [3] Detto P [pai] Flow Rate (kg/h) Valve Opening [3] Detto P [pai] Flow Rate (kg/h) Valve Opening [3] Detto P [pai] Flow Rate (kg/h) Valve Opening [3] Detto P [pai] Flow Rate (kg/h) Valve Opening [3] Detto P [pai] Flow Rate (kg/h) Valve Opening [3] Detto P [pai] Flow Rate (kg/h) Valve Opening [3] Detto P [pai] Flow Rate (kg/h) Valve Opening [3] Detto P [pai] Flow Rate (kg/h) Valve Opening Culnear Culnear Culn | 1.468         43.90         50.00         50.00         50.00         50.00         0.00         3.156e+005         User Input                                                                                                    | Ignored                                      |
| VLV-102 Rating Sizing (dynamics) Design Rating Delete VLV-103 Rating Sizing (dynamics)                                                                                                    | Sizing Conditions Intel Pressure [bar] Molecular Weight Valve Opening [3] Petro P [pai] Pow Rate (kg/h) Valve Type and Sizing Method C Linear C Quick Opening E qual Percentage Sizie Valve Vorksheet Dynamics Vorksheet Dynamics                                                                                                    | 1.468         43.90         50.00         50.00         50.00         0.00         3.156e+005         C User Input    Method: © Cy © Cg © k          C1       250         C3       2589-002         Cy UUSGPMI       1762         Cg       44060             04       0    Method: © Cy © Cg © k          1.468       42.73         50.00       0.4351         0.4481       © User Input    Method: © Cy © Cg © k          C1       26.00         Km       3.565e-002         Cy USGPMI       133910 | Ignored                                      |
| VLV-102 Rating Sizing (dynamics Design Rating Delete VLV-103 Rating Sizing (dynamics Sizing (dynamics                                                                                                    | Sizing Conditions Intel Pressure [bar] Molecular Weight Valve Opening [3] Flow Rate (kg/h) -Valve Type and Sizing Method C Linear C Quick Opening E Gual Percentage Sizie Valve Vorksheet Dynamics Vorksheet Dynamics Sizing Conditions Intel Pressure [bar] Molecular Weight Valve Opening [3] Deta P [ips] Plow Rate [kg/h] -Valve Type and Sizing Method C Linear C Quick Opening E Gual Percentage Size Valve                                                                                                    | 1.468         43.90         50.00         50.00         50.00         0         3.156e+005         C User Input                                                                                                    | _ Ignored                                    |
| <ul> <li>VLV-102</li> <li>Rating</li> <li>Sizing (dynamics</li> <li>Design Rating</li> <li>Delete</li> <li>VLV-103</li> <li>Rating</li> <li>Sizing (dynamics</li> <li>Sizing (dynamics</li> <li>Design Rating</li> <li>Design Rating</li> </ul> | Sizing Conditions Intel Pressure [bar] Molecular Weight Valve Opening [3] Flow Rate (lsg/h) Flow Rate (lsg/h) Cuinear Cuinear Cuinear Cuinear Cuinear Sizing Conditions Intel Pressure [bar] Molecular Weight Valve Opening [3] Deta P [pai] Row Rate (lsg/h) Flow Rate (lsg/h) Flow Rate (lsg/h) Cuinear Cuinear Cuin | 1.468         43.90         50.00         50.00         50.00         Current         3.156e+005         Current         3.156e+005         Current         3.586e+002         Cv       Cg         Km       3.586e+002         Cv       US         0K       3.586e+002         Cv       US         0K       Current         1.468       42.73         50.00       0.4355         0.4355       Current         0.4355       Current         0.4355       Current         0.43556       User Input     |                                              |

| ₩ VI V-104       |                                                   |           |
|------------------|---------------------------------------------------|-----------|
| VLV 104          |                                                   |           |
| Bating           | Sizing Conditions                                 |           |
| Sizing (dunamics | Inlet Pressure [bar] 1.020                        |           |
| Sizing (dynamics | Molecular Weight 42.84                            |           |
|                  | Valve Opening [%] 50.00                           |           |
|                  | Delta P [psi] 5.000 (• Current                    |           |
|                  | C User Input                                      |           |
|                  | Valve Type and Sizing Method                      |           |
|                  |                                                   |           |
|                  | C Quick Opening C1 25.0                           |           |
|                  | C Equal Percentage Km 3.585e-002                  |           |
|                  | Cv [USGPM] 999.7                                  |           |
|                  | Size valve Ug 24992                               |           |
| Design_Rating    | Worksheet Dynamics                                |           |
| Delete           | OK                                                | 🔲 Ignored |
|                  |                                                   |           |
| RV-100           |                                                   |           |
| Bating           | Valve Type                                        |           |
| naung .          | Quick Opening     C Linear     C Equal Percentage |           |
| Sizing           |                                                   |           |
|                  | Capacity Correction Factors and Parameters        |           |
|                  | Viscosity Coefficient 1.000                       |           |
|                  | Discharge Coefficient 1.000                       |           |
|                  | Back Pressure Coefficient 1.000                   |           |
|                  | Valve Head Differential Coefficient 1.000         |           |
|                  | Johnce Area 2.4303                                |           |
|                  |                                                   |           |
|                  |                                                   |           |
| Design Rating    | Worksheet Dynamics                                |           |
| Delete           | Valve is Open                                     | Ignored   |

Note that the normal valve opening percent of VLV-102 should be 0.0 percent instead of 50.0 percent for a holding case.

- Sizing the Separator
  - Open the dynamic tab of the separator.
  - Enter 182.1 ft for a vessel diameter and 78.74 ft for vessel height.

| 👤 T-9                         |                                                          |                                                                                    |                                             |            |
|-------------------------------|----------------------------------------------------------|------------------------------------------------------------------------------------|---------------------------------------------|------------|
| Rating<br>Sizing<br>Heat Loss | © Evlinder<br>○ Evlinder<br>○ Sphere<br>□ This separator | Orientation: C Vertical<br>Volume (R3)<br>Diameter (R)<br>Height (R)<br>has a boot | C Horizontal<br>2.051e-006<br>1821<br>78.74 | Quick Size |
| Design Reaction               | ons Rating Wo                                            | orksheet Dynamics                                                                  |                                             |            |
| Delete                        |                                                          | OK                                                                                 |                                             | Ignored    |

• Save your case as T9-Holding-52C-Sizing.hsc.

## Making Pressure-Flow and Dynamics Specifications

- Analysis of the Process Flowsheet
  - For the current simulation, the boundary streams are TOT-NGL, HOT-FEED, LIQUID2, T9-V3, and T9-V4. All boundary streams in the Flowsheet must have a pressure specification.
  - On the Dynamics tab of the TOT-NGL, HOT-FEED, LIQUID2, T9-V4, T9-V5 and T9-V6, select the Pressure Specification by checking the box Active.

| TOT-NGL                         |                                                                                                    |
|---------------------------------|----------------------------------------------------------------------------------------------------|
| Dynamics<br>Specs<br>Stripchart | Dynamic Specifications Pressure Specification Pressure Active 1.500 bar                               |
|                                 | Flow Specification<br>Molar C Mass C Ideal LiqVol C Std. LiqVol<br>Molar Flow Active<br>6900 kgmole/h |
|                                 | Feeder block                                                                                          |
| Worksheet At                    | achments Dynamics                                                                                     |
|                                 | OK                                                                                                    |
| Delete                          | Define from Other Stream 🔶 🕈 🔿                                                                        |

| HOT-FEED                        |                                                                                              |
|---------------------------------|----------------------------------------------------------------------------------------------|
| Dynamics<br>Specs<br>Stripchart | Dynamic Specifications Pressure Specification Pressure Active 16.28 bar                      |
|                                 | Flow Specification                                                                           |
|                                 | C Molar C Mass C Ideal LiqVol C Std. LiqVol<br>Ideal Liquid Volume Flow Active<br>42.00 m3/h |
|                                 | Feeder block                                                                                 |
| Worksheet A                     | ttachments Dynamics                                                                          |
|                                 | . OK                                                                                         |
| Delete                          | Define from Other Stream 💠 🜩                                                                 |

| LIQUID2                         |                                                                                                    |
|---------------------------------|----------------------------------------------------------------------------------------------------|
| Dynamics<br>Specs<br>Stripchart | Dynamic Specifications Pressure Specification Pressure Active 1.123 bar                               |
|                                 | Flow Specification<br>Molar C Mass C Ideal LiqVol C Std. LiqVol<br>Molar Flow Active<br>7189 kgmole/h |
|                                 | Product block                                                                                         |
| Worksheet A                     | tachments Dynamics                                                                                    |
| Delete                          | OK<br>Define from Other Stream 💠 🜩                                                                    |

| <sup>&gt;</sup> T9-V4           |                                                                                                    |
|---------------------------------|----------------------------------------------------------------------------------------------------|
| Dynamics<br>Specs<br>Stripchart | Dynamic Specifications           Pressure Specification           Pressure           Active           1.438 bar |
|                                 | Flow Specification<br>Molar C Mass C Ideal LiqVol C Std. LiqVol<br>Molar Flow Active<br>58.06 kgmole/h          |
|                                 | Product block                                                                                                   |
| _Worksheet _A                   | tachments Dynamics                                                                                              |
| Delete                          | Define from Other Stream 🕈 🗭                                                                                    |

| T9-V5                           |                                                                                                    |
|---------------------------------|----------------------------------------------------------------------------------------------------|
| Dynamics<br>Specs<br>Stripchart | Dynamic Specifications Pressure Active O.9950 bar                                                                                                    |
|                                 | Flow Specification           Molar         Mass         C         Ideal LiqVol         C         Std. LiqVol           Molar         Molar Flow         Active         Active           58.06 kgmole/h         Image: Std. LiqVol         Image: Std. LiqVol         Image: Std. LiqVol |
|                                 | Product block                                                                                                    |
| Worksheet At                    | achments Dynamics                                                                                                    |
| Delete                          | Define from Other Stream 🔶 🗢 🔿                                                                                                    |

| Dynamics<br>Specs<br>Stripchart | Pynamic Specifications Pressure Specification Pressure Active 0.9855 bar                                                             |
|---------------------------------|----------------------------------------------------------------------------------------------------|
|                                 | Flow Specification  Molar C Mass C Ideal LiqVol C Std. LiqVol           Molar Flow         Active           206.4 kgmole/h         E |
|                                 | Product block                                                                                                    |
| Worksheet A                     | ttachments Dynamics                                                                                                    |

• Save your case as T9-Holding-52C-Specs.hsc.

#### Controllers

- Controllers can added to the Flowsheet using the same methods as for other unit operations. The PID Controller button on the palette represents this unit operation. Once the Controller has been added to the Flowsheet.
  - Make the necessary connections for the Process Variable Source and Output Target Object.
  - Select the Minimum and Maximum values for the Process Variable. These values should bracket all possible PV values.
  - Size the valve controller range. This is not necessary if a valve was chosen as the Output Target Object.
  - Select Controller Action, Reverse or Direct.
  - Input Controller Tuning Parameters.
  - If desired, choose the mode of the controller, Off, Manual, or Automatic.
- Add the Proposed Control Strategy for the Flash Drum System
  - Table 2 **Controller Settings** Connections **PIC-100 Controller Name Process Variable Source** Stream TOT-NGL Pressure **Output Target Variable** VLV-100 **Parameters** Action Direct PV Minimum 1.1 bar PV Maximum 2.1 bar Mode Auto Set Point 1.50 bar Kc 1 Ti 5
- Add a Flow Controller that will control the Stream TOT-NGL Flowrate to Tank T-9.

- Insert a Controller Face Plate for monitoring by pressing the Face Plate button on the property view.

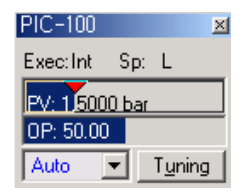

| PIC-100                                                                          |                                                                                                    |
|----------------------------------------------------------------------------------|----------------------------------------------------------------------------------------------------|
| Name PIC-100                                                                     |                                                                                                    |
| Process Variable So<br>Object: TOT-NO<br>Variable: Pressure                      | al Select PV                                                                                                    |
| Optional<br><u>R</u> emote Setpoin                                               | t Source                                                                                                    |
| Connections F                                                                    | Parameters Monitor Stripchart User Variables Unknown Ranges for PV Face Plate Control Valve                                                                  |
| PIC-100                                                                          |                                                                                                    |
| Parameters<br>Configuration<br>Advanced<br>Autotuner<br>IMC Design<br>Scheduling | Mode     Auto       SP Mode:     © Local       Mode     Auto       Execution     Internal       SP     1.500 bar       PV     1.500 bar       OP     79.40 % |
| Alarms<br>PV Conditioning<br>Signal Processing<br>FeedForward                    | Current T <u>uning<br/>Kc 1 1.00<br/>Ti 5.00<br/>Td <empty><br/>Range</empty></u>                                                                            |
| Connections P                                                                    | PV Minimum     1.1000 bar       PV Maximum     2.1000 bar       arameters     Monitor       Stripchart     User Variables                                    |
| Delete                                                                           | OK<br>F <u>a</u> ce Plate Control Valve                                                                                                    |

- Add another controller to control the pressure inside the Separator.

| Table 3                 |                                |  |
|-------------------------|--------------------------------|--|
| Controller Setting      |                                |  |
| Connections             |                                |  |
| Controller Name         | PIC-101                        |  |
| Process Variable Source | Separator, T-9 Vessel Pressure |  |
| Output Target Variable  | VLV-101                        |  |
| Parameters              |                                |  |
| Action                  | Reverse                        |  |
| PV Minimum              | 0.7 bar                        |  |
| PV Maximum              | 1.7 bar                        |  |
| Mode                    | Auto                           |  |
| Set Point               | 1.032 bar                      |  |
| Кс                      | 1                              |  |
| Ti                      | 5                              |  |

Insert a Face Plate for Tank-PC.

-

| PIC-101<br>Exec:Int Sp: L<br>PV: 1.0357 bar<br>OP: 46.37<br>Auto T |                                                                                                    |
|--------------------------------------------------------------------|----------------------------------------------------------------------------------------------------|
| PIC-101                                                            |                                                                                                    |
| Name PIC-101                                                       |                                                                                                    |
|                                                                    |                                                                                                    |
| Process Variable S<br>Object: T-9<br>Variable: Vessel              | ource<br>Select P⊻<br>Pressure                                                                                                    |
| _                                                                  |                                                                                                    |
|                                                                    |                                                                                                    |
| Optional<br><u>R</u> emote Setpoi                                  | nt Source                                                                                                    |
| Connections                                                        | Parameters Monitor Stripchart User Variables Unknown Ranges for PV Face Plate Control Valve,                                                                                                  |
| PIC-101                                                            |                                                                                                    |
|                                                                    |                                                                                                    |
| Parameters                                                         | Action:                                                                                                    |
| Configuration                                                      | SP Mode:  SP Local C Bemote                                                                                                    |
| Advanced                                                           | Kecution Internal                                                                                                    |
| IMC Design                                                         | SP 1.032 bar                                                                                                    |
| Scheduling                                                         | DP 1.036 bar<br>0P 46 37 %                                                                                                    |
|                                                                    |                                                                                                    |
| Alarms                                                             |                                                                                                    |
| Alarms<br>PV Conditioning                                          | Current Tuning                                                                                                    |
| Alarms<br>PV Conditioning<br>Signal Processing                     | Current Tuning<br>Kc J 1.00<br>Ti 5.00                                                                                                    |
| Alarms<br>PV Conditioning<br>Signal Processing<br>FeedForward      | Current Tuning<br>Kc J 1.00<br>Ti 5.00<br>Td <empty></empty>                                                                                                    |
| Alarms<br>PV Conditioning<br>Signal Processing<br>FeedForward      | Current Tuning           Kc         1.00           Ti         5.00           Td <empty></empty>                                                                                               |
| Alarms<br>PV Conditioning<br>Signal Processing<br>FeedForward      | Current Tuning           Kc         1.00           Ti         5.00           Td <empty>           Range         PV Minimum         0.7000 bar</empty>                                         |
| Alarms<br>PV Conditioning<br>Signal Processing<br>FeedForward      | Current Tuning           Kc         1.00           Ti         5.00           Td <empty>           Range         PV Minimum         0.7000 bar           PV Maximum         1.7000 bar</empty> |
| Alarms<br>PV Conditioning<br>Signal Processing<br>FeedForward      | Current Tyring           Kc         1.00           Ti         5.00           Td <empty>           Range         PV Minimum           PV Maximum         1.7000 bar</empty>                    |
| Alarms<br>PV Conditioning<br>Signal Processing<br>FeedForward      | Current Tuning<br>Kc 1.00<br>Ti 5.00<br>Td <empty><br/>Range<br/>PV Minimum 0.7000 bar<br/>PV Maximum 1.7000 bar<br/>PV Maximum 1.7000 bar</empty>                                            |

- Add a Level Controller to control the level of liquid in the tank.

| Table 4                 |                                     |  |
|-------------------------|-------------------------------------|--|
| Controller Settings     |                                     |  |
| Connections             |                                     |  |
| Controller Name         | LIC-100                             |  |
| Process Variable Source | Separator, T-9 Liquid Percent Level |  |
| Output Target Variable  | VLV-102                             |  |

| Parameters |             |  |
|------------|-------------|--|
| Action     | Direct      |  |
| PV Minimum | 0 percent   |  |
| PV Maximum | 100 percent |  |
| Mode       | Auto        |  |
| Set Point  | 0 %         |  |
| Кс         | 1           |  |
| Ti         | 2           |  |

LIC-100 ×1 Exec:Int Sp: L PV: 72.691 OP: 0.00 Auto ▼ Tuning

| LIC-100                                                                 |                  |                                |             |      |
|-------------------------------------------------------------------------|------------------|--------------------------------|-------------|------|
| Name LIC-100                                                            |                  |                                |             |      |
| Process Variable Source<br>Object:  T-9<br>Variable:  Liquid Percent Le | evel             | Select P                       | <u>v</u>    |      |
| <u> </u>                                                                | $\bigcirc$       |                                | OP >        |      |
| Optional<br><u>R</u> emote Setpoint Source                              |                  | O <u>u</u> tput Tar<br>VLV-102 | get Object  |      |
|                                                                         | SP               |                                | elect OP    |      |
|                                                                         |                  |                                |             |      |
| Connections Parameter                                                   | s <u>Monitor</u> | Stripchart                     | User Variab |      |
| U                                                                       | nknown Rang      | es for PV                      |             |      |
| Delete                                                                  | Face Plate       |                                | Control V   | ajve |

| LIC-100                                                       |                                                                 |                                             |
|---------------------------------------------------------------|-----------------------------------------------------------------|---------------------------------------------|
| Parameters<br>Configuration                                   | Operational Parameters<br>Action: O Reverse<br>SP Mode: © Local | Direct     Direct <u>Bemote</u>             |
| Advanced<br>Autotuner<br>IMC Design<br>Scheduling             | Mode<br>Execution<br>SP<br>PV<br>OP                             | Auto internal 100.00 %<br>72.69 %<br>0.00 % |
| Alarms<br>PV Conditioning<br>Signal Processing<br>FeedForward | Current T <u>u</u> ning                                         | 1.00<br>2.00<br><empty></empty>             |
|                                                               | Range<br>PV Minimum                                             | 0.0000 %<br>100.0000 %                      |
| <u>Connections</u> P                                          | arameters Monitor Stripc                                        | shart User Variables                        |
| Delete                                                        | F <u>a</u> ce Plate                                             | Control Vajve                               |

- Add a Level Controller to control the level of liquid in the tank.

| Table 5                 |                                    |  |  |  |
|-------------------------|------------------------------------|--|--|--|
| Controller Settings     |                                    |  |  |  |
| Connections             |                                    |  |  |  |
| Controller Name         | PIC-102                            |  |  |  |
| Process Variable Source | Stream, T9-V1 Liquid Percent Level |  |  |  |
| Output Target Variable  | VLV-103                            |  |  |  |
| Parameters              |                                    |  |  |  |
| Action                  | Direct                             |  |  |  |
| PV Minimum              | 0.0981 bar                         |  |  |  |
| PV Maximum              | 2.1575 bar                         |  |  |  |
| Mode                    | Auto                               |  |  |  |
| Set Point               | 1.068 bar                          |  |  |  |
| Кс                      | 1                                  |  |  |  |
| Ti                      | 5                                  |  |  |  |

| PIC-102                                                                                                    | <u>- 🗆 ×</u> |
|----------------------------------------------------------------------------------------------------|--------------|
| Name PIC-102                                                                                                   |              |
| Process Variable Source           Object:         T3-V1         Select PV           Variable:         Pressure |              |
| PV OP<br>Optional<br>Bemote Setpoint Source<br>SP<br>SP                                                        |              |
| Connections Parameters Monitor Stripchart User Va                                                              | riables      |
| Unknown Ranges for PV                                                                                          |              |
| Delete Face Plate Contr                                                                                        | ol Vajve     |

| PIC-102           |                         |                      |
|-------------------|-------------------------|----------------------|
| Parameters        | Operational Parameters  | C Direct             |
| Configuration     | SP Mode: C Local        | C Remote             |
| Advanced          | Mode                    | Man                  |
| Autotuner         | Execution               | Internal             |
| IMC Design        | SP                      | 1.036 bar            |
| nic bosgn         | PV                      | 1.036 bar            |
| Scheduling        |                         | 50.00 %              |
| Alarms            |                         |                      |
| PV Conditioning   | Current Luning          |                      |
| Signal Processing | Kc                      | 1.00                 |
| FaadFannard       |                         | 5.00                 |
| reeuroiwaiu       |                         | <empty></empty>      |
|                   | Range                   |                      |
|                   | PV Minimum              | 0.7000 bar           |
|                   | PV Maximum              | 1.7000 bar           |
|                   |                         |                      |
| Connections P     | arameters Monitor Strip | chart User Variables |
|                   | OK                      |                      |
| Delete            | Face Plate              | Control Valve        |
|                   |                         |                      |

• Save your case as T9-Holding-52C-Controllers.hsc.

### **Strip Charts**

While the Flowsheet is now running dynamically, it is difficult to observe the simulation variables. Using a strip chart allows the user to observe several variables in real time as the dynamic simulation runs.

- Press the hot key (Ctrl><D> to create a strip chart.
- Select the Variables page and press the Insert button.
- Add the following two variables.
  - TOT-NGL Mass Flow
  - HOT-Feed Mass Flow
- Select the Strip Charts page tab.
- Change the name to Feed System.
- Add the following three variables.
  - T9-V4 Mass Flow
  - T9-V5 Mass Flow
  - T9-V6 Mass Flow
- Select the Strip Charts page tab.
- Change the name to Product Vapor Stream.
- Add the following variable.
  - LIQUID2 Mass Flow
- Select the Strip Charts page tab.
- Change the name to Product Liquid Stream.
- Add the following variable.
  - T-9 Vessel Pressure
- Select the Strip Charts page tab.
- Change the name to T9 Vessel Pressure
- Save your case as T9-Holding-52C-Dynamics-0.hsc.

#### **View Results**

- T9-V4 Stream Mass Flowrate = Nearly zero flow.
- T9-V5 Stream Mass Flowrate = 9,837.8 Kg/hr
- T9-V6 Stream Mass Flowrate = 9,743.7 Kg/hr

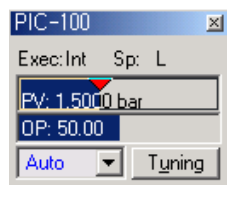

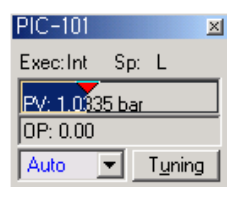

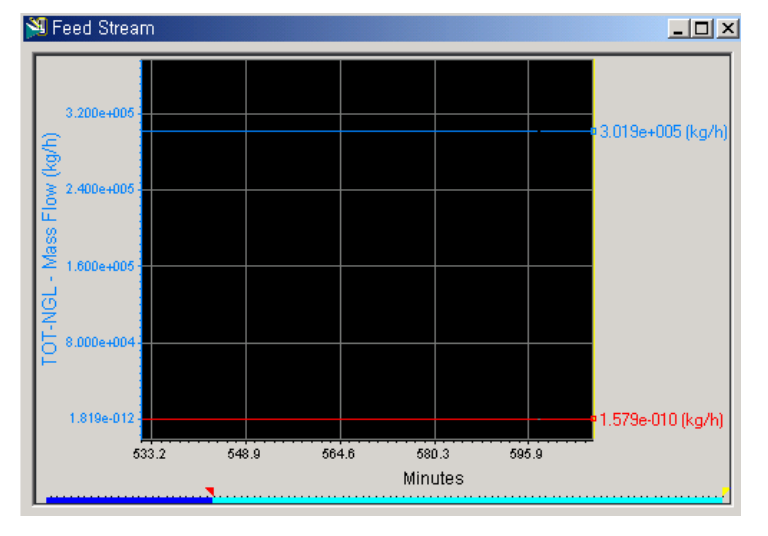

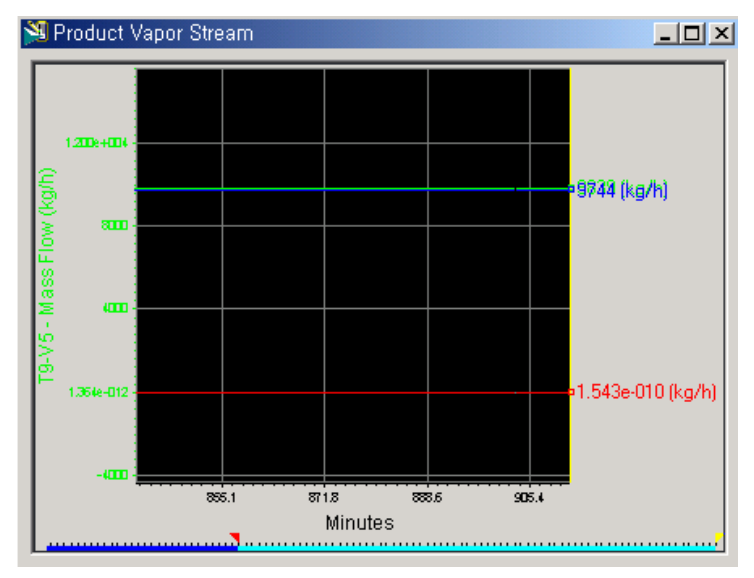

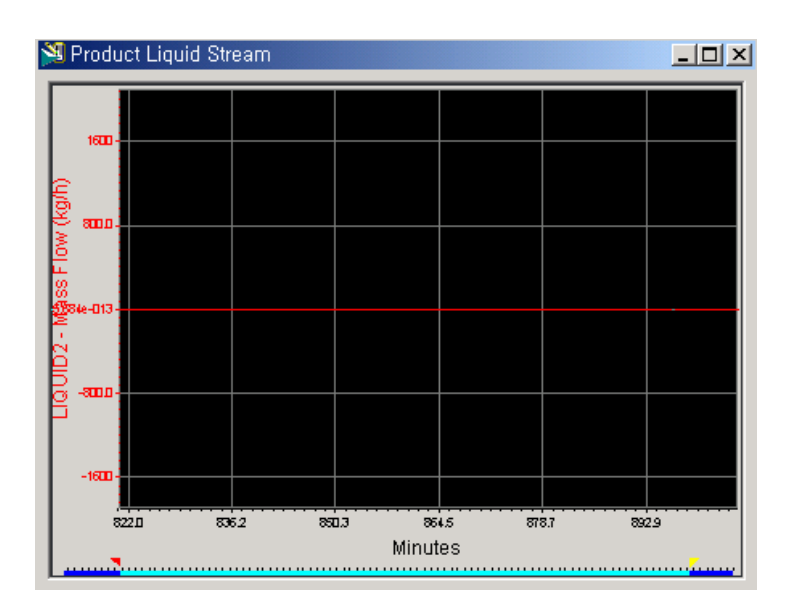

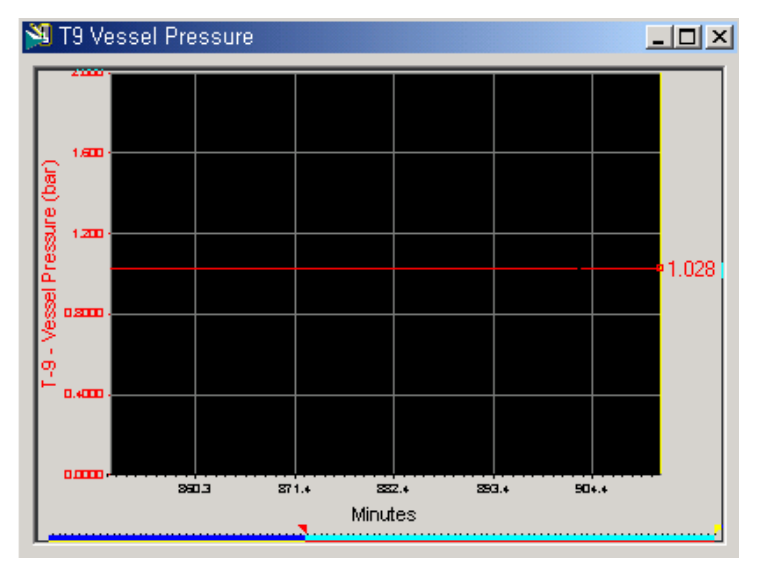